## **Registering for the M.C. Annual:**

This is your Account Dashboard. You can always get back here by clicking "My Account" in the top right.

| - → C                                                                                                    | /-account/                                                | Q 🔓 🖆 🗎 😫                                                            |
|----------------------------------------------------------------------------------------------------|-----------------------------------------------------------|----------------------------------------------------------------------|
| College of<br>Social Work                                                                                                    | CONTINUING EDUCATION PROFESSIONAL CERTIFICATIONS F        |                                                                      |
| <ul> <li>Dashboard</li> <li>Orders</li> <li>Downloads</li> <li>Address</li> <li>Address</li> <li>Payment methods</li> <li>Account details</li> <li>Courses</li> <li>Your Waitlists</li> <li>Logout</li> </ul> | Helio                                                     | your billing address, and edit your password and                     |
| University of Kentucky<br>College of Social Work<br>619 Patterson Office Tower<br>Lexington KY 40506                                                                                                    | BASW Program<br>MSW Program<br>PhD Program<br>DSW Program | F 모 @<br>Technical Requirements<br>Privacy Policy<br>Contact Support |

Click on "FOSTER/ADOPTIVE PARENTS" at the top right to view upcoming Medically Complex Annual Training events.

(859) 257-2035

# Please click on Kentucky to see its available support groups and training events.

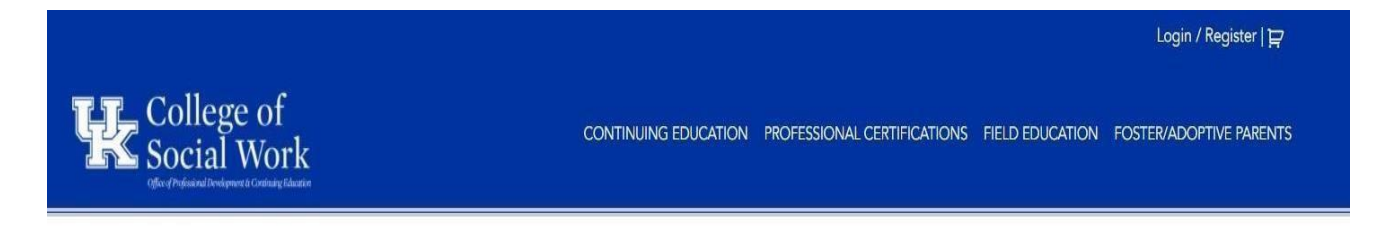

## Foster/Adoptive Parent Support And Training

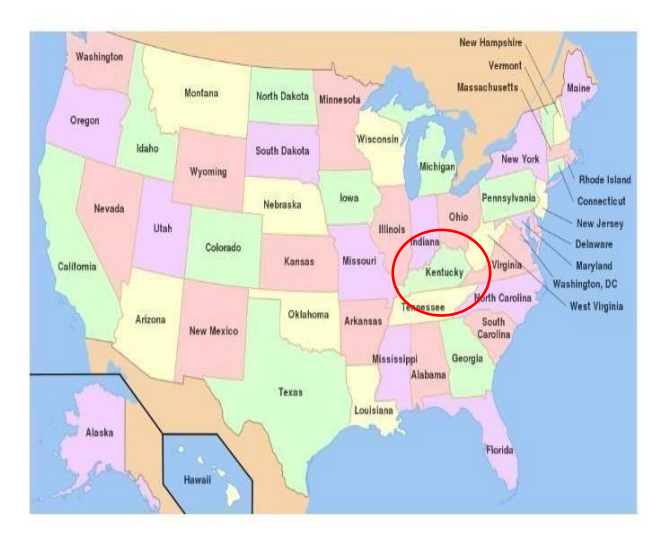

Please click on your state to see the available support groups and training events

DON'T HAVE AN ACCOUNT? CREATE ONE NOW!

### Click on "Medically Complex Training Program", as seen below.

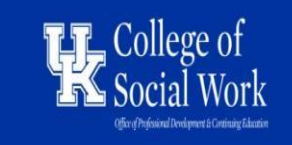

 CONTINUING
 PROFESSIONAL
 DSW
 FIELD
 FOSTER/ADOPTIVE
 KINSHIP

 EDUCATION
 CERTIFICATIONS
 SHOWCASE
 EDUCATION
 PARENTS
 CAREGIVERS

## Kentucky Foster/Adoptive Parent Support And Training

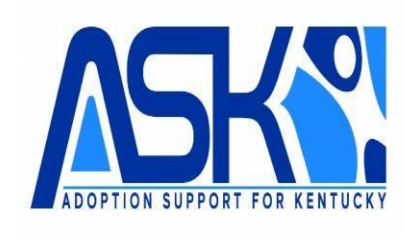

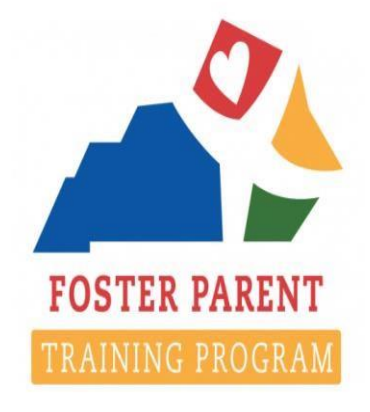

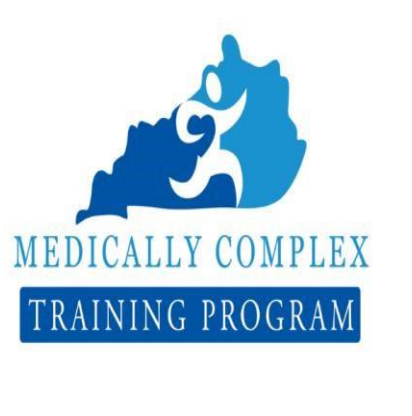

DON'T HAVE AN ACCOUNT? CREATE ONE NOW!

### Click on the "Medically Complex: Annual" training event.

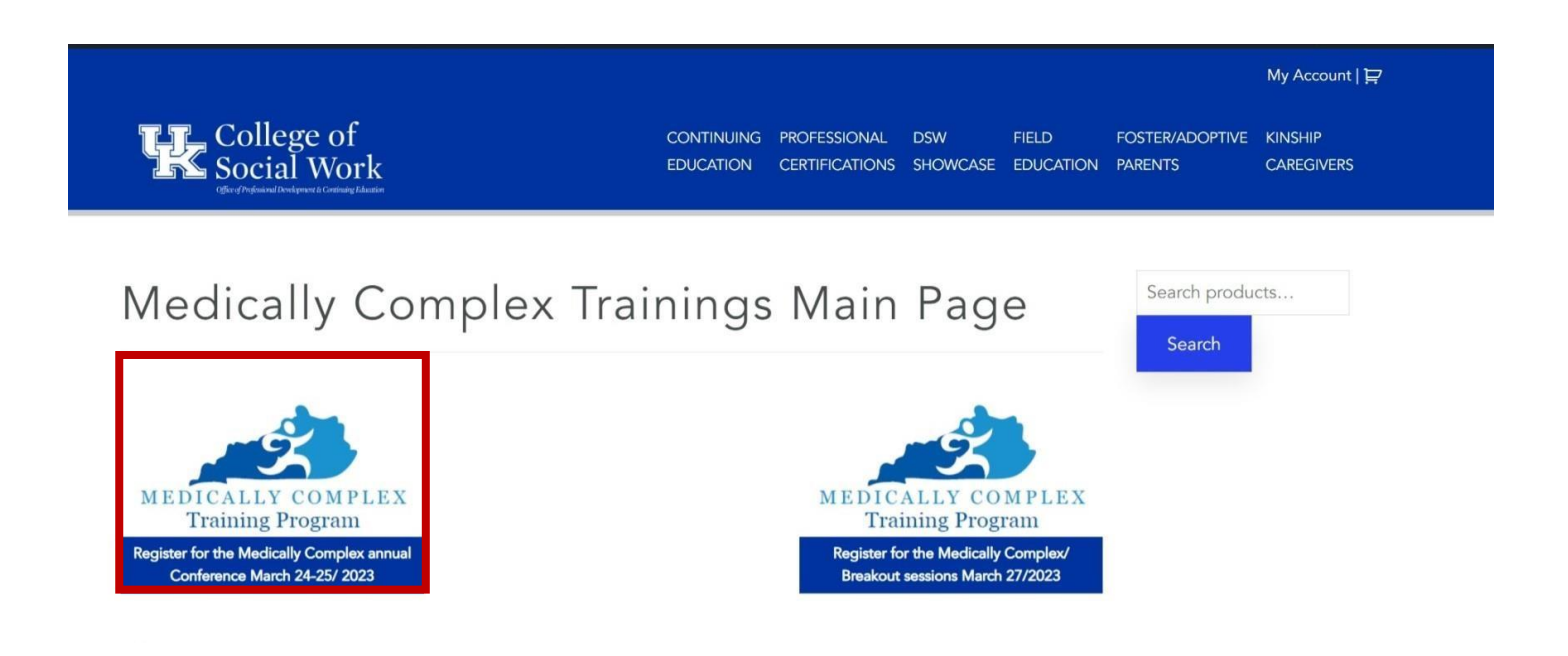

This is the event description page. Note the small description at the top of the page.

If you are logged in, your name and email will be automatically listed on the page. (Be sure to log in first before registering for the event!)

|                                     |                         |                                                                                                    |                                                                                                    |                                                                                                    |                                                                                                    | My Account   😭                                                                                                    |  |
|-------------------------------------|-------------------------|----------------------------------------------------------------------------------------------------|----------------------------------------------------------------------------------------------------|----------------------------------------------------------------------------------------------------|----------------------------------------------------------------------------------------------------|----------------------------------------------------------------------------------------------------|--|
| College of<br>Social Work           | CONTINUING<br>EDUCATION | PROFESSIONAL<br>CERTIFICATIONS                                                                                                    | DSW<br>SHOWCASE                                                                                                    | FIELD<br>EDUCATION                                                                                                    | FOSTER/ADOPTIVE<br>PARENTS                                                                                                    | KINSHIP<br>CAREGIVERS                                                                                                    |  |
|                                     |                         | Medica<br>25/202                                                                                                    | illy Comp<br>3                                                                                                    | olex: Anr                                                                                                    | ual March 2                                                                                                    | 4, March                                                                                                    |  |
| MEDICALLY COMPI<br>Training Program | EX                      | This is a hy<br>Friday, 3/2<br>3/27/23.<br>& 11:00 ar<br>3/27/23 w<br>opens at 9<br>Medically<br>hours of th<br>**" indicat                                                                               | /brid confere<br>(4/23 – Saturd<br>Fhe 3/24/23 –<br>n – 12:30 pm<br>ill be 11:00 a<br>:30 am EDT.<br>Complex Fos<br>ne ongoing tr<br>es required f | nce-style trai<br>day 3/25/23 a<br>& 3/25/23 Vir<br>n EDT on bott<br>m – 6:30 pm<br>This event w<br>ster/Adoptive<br>raining neede<br>itelds | ning event with virt<br>and in-person even<br>tual Sessions will b<br>n days. The in-per<br>EDT. Conference<br>rill provide DCBS a<br>Parents the oppor<br>d for recertification | tual sessions on<br>ts on Monday,<br>te 9:00 am – 10:30 am<br>son sessions on<br>Check-in for Saturday<br>nd private agency<br>tunify to obtain 12<br>n. |  |
|                                     |                         | Participant                                                                                                    | Name *                                                                                                    | 2014000.1                                                                                                    |                                                                                                    |                                                                                                    |  |
|                                     |                         | Your name will populated automatically when you log in!                                                                                                    |                                                                                                    |                                                                                                    |                                                                                                    |                                                                                                    |  |
|                                     |                         | Marshall                                                                                                    |                                                                                                    |                                                                                                    | Dees                                                                                                    |                                                                                                    |  |
|                                     |                         | First                                                                                                    |                                                                                                    |                                                                                                    | Last                                                                                                    |                                                                                                    |  |
|                                     |                         | Participant                                                                                                    | : Email *                                                                                                    |                                                                                                    |                                                                                                    |                                                                                                    |  |
|                                     |                         | Your email                                                                                                    | will populated                                                                                                    | d automaticall                                                                                                    | y when you log in!                                                                                                    |                                                                                                    |  |
|                                     |                         | marshall.c                                                                                                    | dees@uky.edu                                                                                                    |                                                                                                    |                                                                                                    |                                                                                                    |  |
|                                     |                         | l confirm t<br>Parent. *                                                                                                    | hat I am curre                                                                                                    | ently or previ                                                                                                    | ously certified as a                                                                                                    | Medically Complex                                                                                                    |  |
| Click box to check.                 |                         | <ul> <li>Yes, I confirm that I am currently or previously certified as a Medically<br/>Complex Parent.</li> <li>O No, I am not currently or previously certified as a Medically Complex Parent</li> </ul> |                                                                                                    |                                                                                                    |                                                                                                    |                                                                                                    |  |
|                                     |                         | NEXT                                                                                                    |                                                                                                    |                                                                                                    |                                                                                                    |                                                                                                    |  |
|                                     |                         |                                                                                                    |                                                                                                    | PACKTO                                                                                                    |                                                                                                    |                                                                                                    |  |
|                                     |                         |                                                                                                    |                                                                                                    | BACKIO                                                                                                    | ITIL CATALOG                                                                                                    |                                                                                                    |  |

Next, click the first circle underneath the email text box to confirm you are a Medically Complex Parent.

NOTE: Do *not* sign up for this event if you are not already a certified Medically Complex Parent.

(If you would like to become a Medically Complex Parent, contact your worker about the initial training.)

The second page of the registration form requires you to indicate whether you are a DCBS or PCP foster parent, your participation type, and your Supervisor's or Case Manager's name and email address.

|                                     |            |                                                                                                    |                                                                                                    |                                                                                                    |                                                                                                    | My Account   😭                                                                                                    |  |
|-------------------------------------|------------|----------------------------------------------------------------------------------------------------|----------------------------------------------------------------------------------------------------|----------------------------------------------------------------------------------------------------|----------------------------------------------------------------------------------------------------|----------------------------------------------------------------------------------------------------|--|
| College of<br>Social Work           | CONTINUING | PROFESSIONAL<br>CERTIFICATIONS                                                                                                    | DSW<br>SHOWCASE                                                                                                    | FIELD<br>EDUCATION                                                                                                    | FOSTER/ADOPTIVE<br>PARENTS                                                                                                    | KINSHIP<br>CAREGIVERS                                                                                                    |  |
| MEDICALLY COMPL<br>Training Program | ΕX         | Medici<br>25/202<br>This is a h<br>Friday, 3/<br>3/27/23.<br>& 11:00 a<br>3/27/23 w<br>opens at '<br>Medically<br>hours of t<br>*** indica<br>Are you a<br>agency?*<br>© DCBS /<br>© PCP / P | ally Comp<br>23<br>ybrid confere<br>24/23 - Satur<br>The 3/24/23<br>m - 12:30 pm<br>rill be 11:00 a<br>2:30 am EDT.<br>Complex For<br>the ongoing tr<br>tes required f<br>Foster Paren<br>the state<br>rivate Agency | nce-style train<br>day 3/25/23 a<br>& 3/25/23 Vir<br>EDT on both<br>m – 6:30 pm<br>This event w<br>ter/Adoptive<br>aining neede<br>ields<br>t through DCl | ning event with vii<br>ning event with vii<br>nind in-person even<br>tual Sessions will I<br>days. The in-per<br>EDT. Conference<br>ill provide DCBS -<br>Parents the oppo<br>d for recertificatio | 24, March<br>tual sessions on<br>ts on Monday.<br>oe 9:00 am - 10:30 am<br>Soon sessions on<br>Check-in for Saturday<br>and private agency<br>rrtunity to obtain 12<br>n. |  |
|                                     |            | Participan O Particip L&D Far Speaker Coordir                                                                                                    | t Type *<br>ant<br>cilitator<br>nator<br>r or Case Mar                                                                                                    | nager Name *                                                                                                    | Supervisor or C<br>Address                                                                                                    | Case Manager Email                                                                                                    |  |
|                                     |            | What is yo<br>Select C                                                                                                    | our County*                                                                                                    |                                                                                                    | Region                                                                                                    |                                                                                                    |  |
|                                     |            | If you have dietary restrictions, please list those here. If you have no restrictions, please type "N/A" or "None" $\ast$                                                                    |                                                                                                    |                                                                                                    |                                                                                                    |                                                                                                    |  |
|                                     |            |                                                                                                    |                                                                                                    |                                                                                                    |                                                                                                    | Æ                                                                                                    |  |
|                                     |            | PREVIOUS                                                                                                    |                                                                                                    |                                                                                                    |                                                                                                    |                                                                                                    |  |
|                                     |            |                                                                                                    |                                                                                                    |                                                                                                    | NEXT                                                                                                    |                                                                                                    |  |
|                                     |            |                                                                                                    |                                                                                                    | BACK TO                                                                                                    | THE CATALOG                                                                                                    |                                                                                                    |  |

Lastly, you must provide your County and any potential dietary restrictions you possess.

When complete, push "NEXT".

(NOTE: If you would like more information over the event, scroll down more to see the event's Long Description.)

This is the third page of the registration form.

First, confirm whether you are a Registered Nurse seeking Continuing Education Unit courses for the training.

(If "Yes", another question will appear asking for your Nursing License Number.)

Second, confirm whether you would like to reserve a hotel room on Sunday, March 26<sup>th</sup> for the Monday in-person sessions.

(If "Yes" and you are a PCP Foster Parent, you will be charged \$185 for your room.)

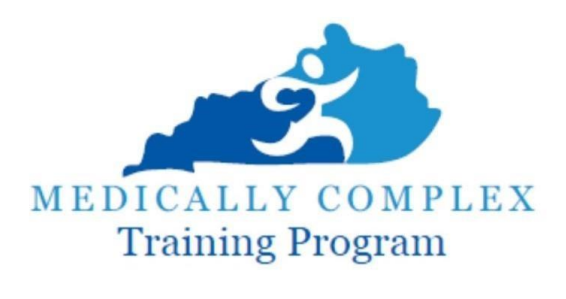

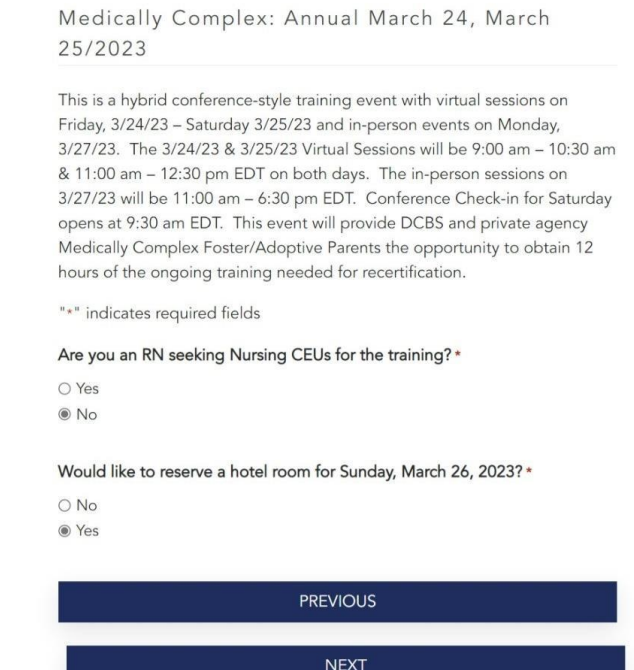

When complete, push "NEXT".

If you chose "Yes" to reserving a hotel room for Sunday, March 26<sup>th</sup>, you will be taken to the registration form's fourth page.

Here, the information for the hotel the event is taking place at will be listed.

There are also questions asking for your room type preference, any roommate requests, your smoking preferences, and any requests or needs you may possess for either the hotel lodging or the breakout session trainings.

Hotel Information:

Embassy Suites Lexington/UK Coldstream 1801 Newtown Pike Lexington, KY, 40511 Phone: (859) 455-5000

#### Room Type Requested \*

King BedTwo Double Beds

#### Roommate Request(s):

If you would like to choose a roommate, please list your desired roommate(s).

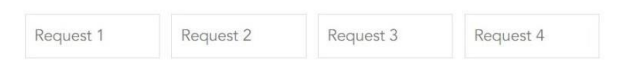

#### Smoking Preferences: \*

Please specify your smoking preference in regards to the type of room that you need or the type of roommate that you desire. Select YES for smoking, NO for non-smoking. If you DO NOT want a smoker for a roommate, select NO

○ Yes ○ No

#### Lodging Remarks: Training Remarks If you have any requests or needs regarding lodging, enter it here. Please be concise. If you have requests or needs in the training room, enter it here. Please be concise.

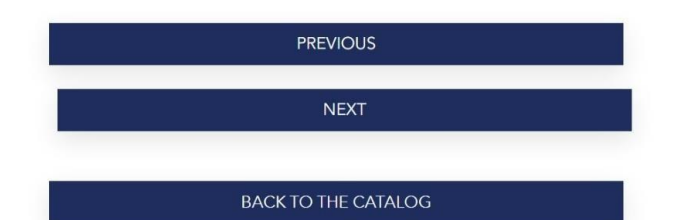

### When complete, push "NEXT".

# This will take you to the final page of the registration form. To complete your registration, click on the "Register" button.

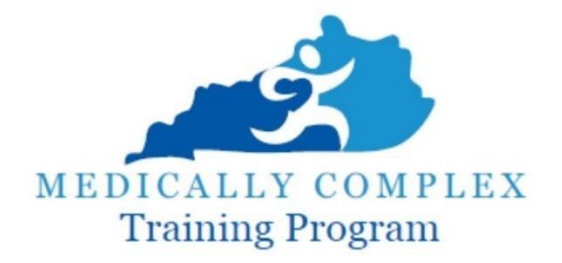

Medically Complex: Annual March 24, March 25/2023

This is a hybrid conference-style training event with virtual sessions on Friday, 3/24/23 -Saturday 3/25/23 and in-person events on Monday, 3/27/23. The 3/24/23 & 3/25/23 Virtual Sessions will be 9:00 am - 10:30 am & 11:00 am - 12:30 pm EDT on both days. The in-person sessions on 3/27/23 will be 11:00 am - 6:30 pm EDT. Conference Check-in for Saturday opens at 9:30 am EDT. This event will provide DCBS and private agency Medically Complex Foster/Adoptive Parents the opportunity to obtain 12 hours of the ongoing training needed for recertification.

"\*" indicates required fields

#### Total

\$0.00

Register

BACK TO THE CATALOG

PREVIOUS

# If successful, your page will refresh with a notification bar alerting you that the event has been "added to your cart".

#### My Account | 😭 🕚

College of Social Work CONTINUING PROFESSIONAL DSW FIELD FOSTER/ADOPTIVE KINSHIP EDUCATION CERTIFICATIONS SHOWCASE EDUCATION PARENTS CAREGIVERS **VIEW CART** Medically Complex: Annual March 24, March 25/2023" has been added to your cart Medically Complex: Annual March 24, March 25/2023 This is a hybrid conference-style training event with virtual sessions on Friday, 3/24/23 - Saturday 3/25/23 and in-person events on Monday, 3/27/23. The 3/24/23 & 3/25/23 Virtual Sessions will be 9:00 am - 10:30 am & 11:00 am – 12:30 pm EDT on both days. The in-person sessions on MEDICALLY COMPLEX 3/27/23 will be 11:00 am - 6:30 pm EDT. Conference Check-in for Saturday **Training Program** opens at 9:30 am EDT. This event will provide DCBS and private agency Medically Complex Foster/Adoptive Parents the opportunity to obtain 12 hours of the ongoing training needed for recertification. "\*" indicates required fields

BACK TO THE CATALOG

Click "VIEW CART" to check out and officially sign up for the event.

This is the checkout screen.

Make sure the "Product" bar accurately reflects the event and quantity you wish to sign up for.

|                                   |                         |                                |                 |                    | М                          | My Account   😭 💶      |  |
|-----------------------------------|-------------------------|--------------------------------|-----------------|--------------------|----------------------------|-----------------------|--|
| College of<br>Social Work         | CONTINUING<br>EDUCATION | PROFESSIONAL<br>CERTIFICATIONS | DSW<br>SHOWCASE | FIELD<br>EDUCATION | FOSTER/ADOPTIVE<br>PARENTS | KINSHIP<br>CAREGIVERS |  |
|                                   |                         |                                |                 |                    |                            |                       |  |
| Product                           |                         |                                |                 | Price              | Quantity                   | Subtotal              |  |
| × Medically Complex: Annual March | a 24, March 25/2023     |                                |                 | \$0.00             | 1                          | \$0.00                |  |
|                                   | Upda                    | te cart                        |                 |                    |                            |                       |  |
|                                   |                         | Cart To                        | otals           |                    |                            |                       |  |
|                                   |                         | Subtotal                       |                 | \$0.00             |                            |                       |  |
|                                   |                         | Total                          |                 | \$0.00             |                            |                       |  |
|                                   |                         |                                |                 |                    |                            |                       |  |

After reviewing your purchase and confirming its accuracy, click "PROCEED TO CHECKOUT" to input your billing information. This is the Billing Details screen.

Input your First and Last Name alongside your email address.

(Note: If you are signing up as a Foster Parent through a Private Agency, this screen will also have the option to input your credit/debit card information.)

| Billing Details                         |                                                                                            |                                |
|-----------------------------------------|--------------------------------------------------------------------------------------------|--------------------------------|
| First name *                            | Last name *                                                                                |                                |
| Email address *                         |                                                                                            |                                |
| Product                                 |                                                                                            | Subtotal                       |
| Medically Complex: Annual March 24,     | March 25/2023 × 1                                                                          | \$0.00                         |
| Subtotal                                |                                                                                            | \$0.00                         |
| Total                                   |                                                                                            | \$0.00                         |
| Your personal data will be used to proc | ess your order, support your experience throughout this website, and for other purposes de | scribed in our privacy policy. |
|                                         | Place order                                                                                |                                |

Finally, after inputting your Billing Details, click the "Place order" button to officially register for the event.

### Congratulations! You are now signed up for the Medically Complex: Annual event!

This is your order confirmation screen detailing your order number, the date of purchase, your chosen email, the cost, and the event you ordered.

A copy of this information will also be sent to your email as well.

| Thank you. Your order has been received.                                                                                                    |                                                                                                    |
|----------------------------------------------------------------------------------------------------|----------------------------------------------------------------------------------------------------|
| Get Started Now!                                                                                                    |                                                                                                    |
| If you do not wish to get started now, come back to the site when you are ready, login and go to My Account.                                                                                                    |                                                                                                    |
| ORDER NUMBER: DATE: EMAIL: TOTAL:<br>42240 January 24, 2023 \$0.00                                                                                                    |                                                                                                    |
| Order Details                                                                                                    |                                                                                                    |
| Product                                                                                                    | Total                                                                                                    |
| Medically Complex: Annual March 24, March 25/2023 × 1                                                                                                    | \$0.00                                                                                                    |
| Thank you for registering for Spring 2023 Medically Complex Annual Training. This is for currently certified and previ<br>Parents.                                                                                                    | iously certified Medically Complex Foster                                                                                                    |
| Lisa Casebier, MSN, RNC-NIC, Medical Foster Care Specialist<br>lisa.casebier@uky.edu                                                                                                    |                                                                                                    |
| This is a conference-style training event with virtual sessions on Friday and Saturday, March 24 & 25, 2023, and in-pe<br>The virtual sessions are 9:00 am – 10:30 am EDT & 11:00 am – 12:30 pm EDT on both days. The in-person sessions v<br>am – 6:30 pm EDT. Conference Check-in for Monday, March 27, opens at 9:30 am EDT. This event will provide DCBS<br>Foster/Adoptive Parents the opportunity to obtain 12 hours of the ongoing training needed for recertification. You m<br>sessions to receive the 12 hours of credit. | rson sessions on Monday, March 27, 2023.<br>will be Monday, March 27, 2023, from 11:00<br>5 and private agency Medically Complex<br>nust attend all virtual sessions and in-person |
| To attend this event:                                                                                                    |                                                                                                    |
| 1. Login to your Learning Management System account and from your Account Dashboard, click on "Courses" in the<br>registered for will appear under "My Courses" on the main part of the screen.                                                                                                    | e left sidebar. All the events that you have                                                                                                    |
| 2. Select the event you want to attend. On the drop-down list under Module 1, select the Lesson titled "Zoom" to la                                                                                                    | aunch the live Zoom event.                                                                                                    |
| 3. You may also launch the Zoom event from this email for:                                                                                                    |                                                                                                    |
| - Session 1: Friday, March 24, 9:00 am – 10:30 am EDT Zoom Link: https://uky.zoom.us/j/82378339806<br>• Common Bleeding Disorder Symptoms and Management<br>• Laura Hentrup APRN                                                                                                    |                                                                                                    |
| - Session 2: Friday, March 24, 11:00 am – 12:30 pm EDT – Zoom Link: https://uky.zoom.us/j/89198713981<br>• Kentucky Strengthening Families Initiative Overview<br>• Emily Keely & Shannon Parker                                                                                                    |                                                                                                    |
| <ul> <li>Session 3: Saturday, March 25, 9:00 am – 10:30 am EDT- Zoom Link: https://uky.zoom.us/j/89144196391</li> <li>Infection Prevention and Keys to Safer Living Post-Transplant</li> <li>Victoria A. Statler, M.D., M.Sc.</li> </ul>                                                                                                    |                                                                                                    |
| <ul> <li>Session 4: Saturday, March 25, 11:00 am – 12:30 pm EDT – Zoom Link: https://uky.zoom.us/j/82097090765</li> <li>Infectious Diseases in the News: Keeping You and Your Family Healthy</li> <li>Kristina A Bryant, M.D.</li> </ul>                                                                                                    |                                                                                                    |

Within the Order Details is a thorough list of information over the event, including links to join the Zoom sessions and information on the in-person training sessions.

## **Participating in the Virtual Sessions**

If you click on "Get Started Now!", or if you log into your account, you'll see the event on your "Courses" page.

Click the arrow by the event title to see its details. The "Modules" are instructions and the "Lessons" are links.

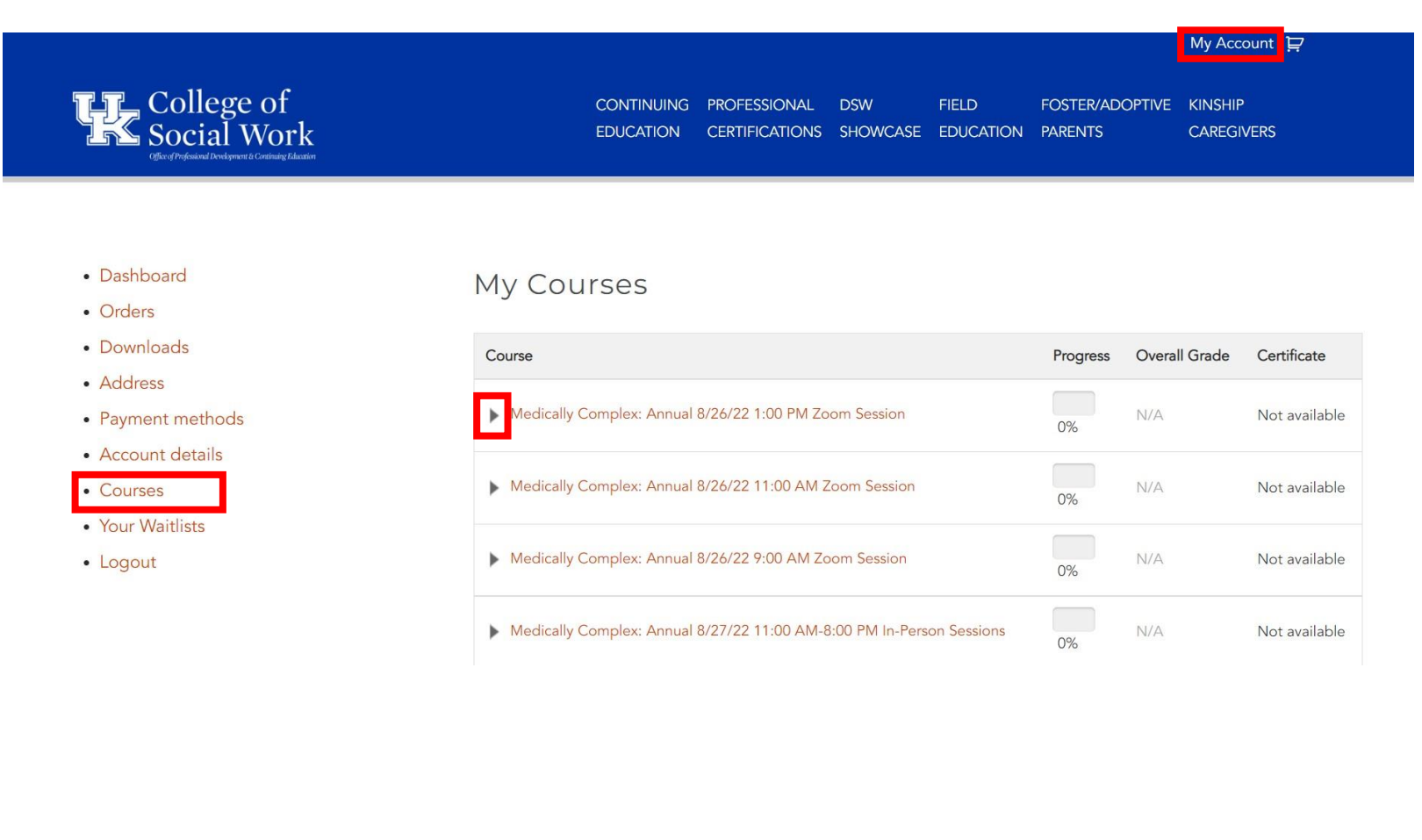

# Clicking the arrow reveals the Course's Modules and Lessons. To join the Zoom meeting, click the text of its Lesson.

|                                                                                                    |                                                                                                    |                      | Му Асс                  | :ount   Ì₽         |
|----------------------------------------------------------------------------------------------------|----------------------------------------------------------------------------------------------------|----------------------|-------------------------|--------------------|
| College of<br>Social Work                                                                                         | CONTINUING PROFESSIONAL DSW FIELD<br>EDUCATION CERTIFICATIONS SHOWCASE EDUCATIO                                              | FOSTER/ADO           | PTIVE KINSHIF<br>CAREGI | VERS               |
| • Dashboard<br>• Orders                                                                                           | My Courses                                                                                                    |                      |                         |                    |
| <ul> <li>Downloads</li> <li>Address</li> <li>Payment methods</li> <li>Account details</li> <li>Courses</li> </ul> | Course<br>Medically Complex: Annual 8/26/22 1:00 PM Zoom Session                                                             | Progress             | Overall Grade           | <b>Certificate</b> |
|                                                                                                    | Module 1 Click "Zoom Meeting" below to join the Medically Complex: An                                                        | 0%<br>nual Session 3 | Quiz Gra                | ade                |
| <ul><li>Your Waitlists</li><li>Logout</li></ul>                                                                   | Lesson 1 Zoom Meeting 8/26/22 at 1:00 PM-2:30 PM Eastern (12:00 PM-1 Medically Complex: Annual 8/26/22 11:00 AM Zoom Session | :30 PM Central)      | -<br>N/A                | Not available      |
|                                                                                                    |                                                                                                    | 0%                   |                         |                    |

This takes you to the Module Page, where the Zoom Meeting's information and link will be provided.

To join the Zoom Meeting, simply click the red link provided on this page.

|                                                                 |                         |                                |                     |                        |                            | My Account   달        |
|-----------------------------------------------------------------|-------------------------|--------------------------------|---------------------|------------------------|----------------------------|-----------------------|
| College of<br>Social Work                                       | CONTINUING<br>EDUCATION | PROFESSIONAL<br>CERTIFICATIONS | DSW<br>SHOWCASE     | FIELD<br>EDUCATION     | FOSTER/ADOPTIVE<br>PARENTS | KINSHIP<br>CAREGIVERS |
| Office of Professional Development & Continuing Education       |                         |                                |                     |                        |                            |                       |
|                                                                 |                         |                                |                     |                        | Technical                  | Help with This Lesson |
|                                                                 |                         |                                |                     |                        |                            |                       |
| Zoom Meeting 8/26/22 At 1:00 PM-2:30 PM East                    | ern (12:00              | PM-1:30 PM                     | Central)            |                        |                            |                       |
| Zoom Link: Https://Uky.Zoom.Us/J/83056801418                    | 3                       |                                |                     |                        |                            |                       |
| Have you completed this unit? Then mark this unit as completed. |                         |                                |                     |                        | l                          | Mark as Completed     |
| After concluding the Zoom<br>click the "Mark as Comple          | meeting<br>eted" bu     | , be sure<br>tton to sig       | to retu<br>gnify yo | irn to th<br>our parti | is page an                 | d                     |

the unit.

By clicking on the Zoom link, the Launch Meeting page will open.

Here, you have two options to open the Zoom Meeting:

You can either press "Open" on the pop-up box at the top of the screen,

Or you can push the "Launch Meeting" button.

(Note: If you do not have Zoom installed beforehand, you must download it first before you are able to join the Meeting.)

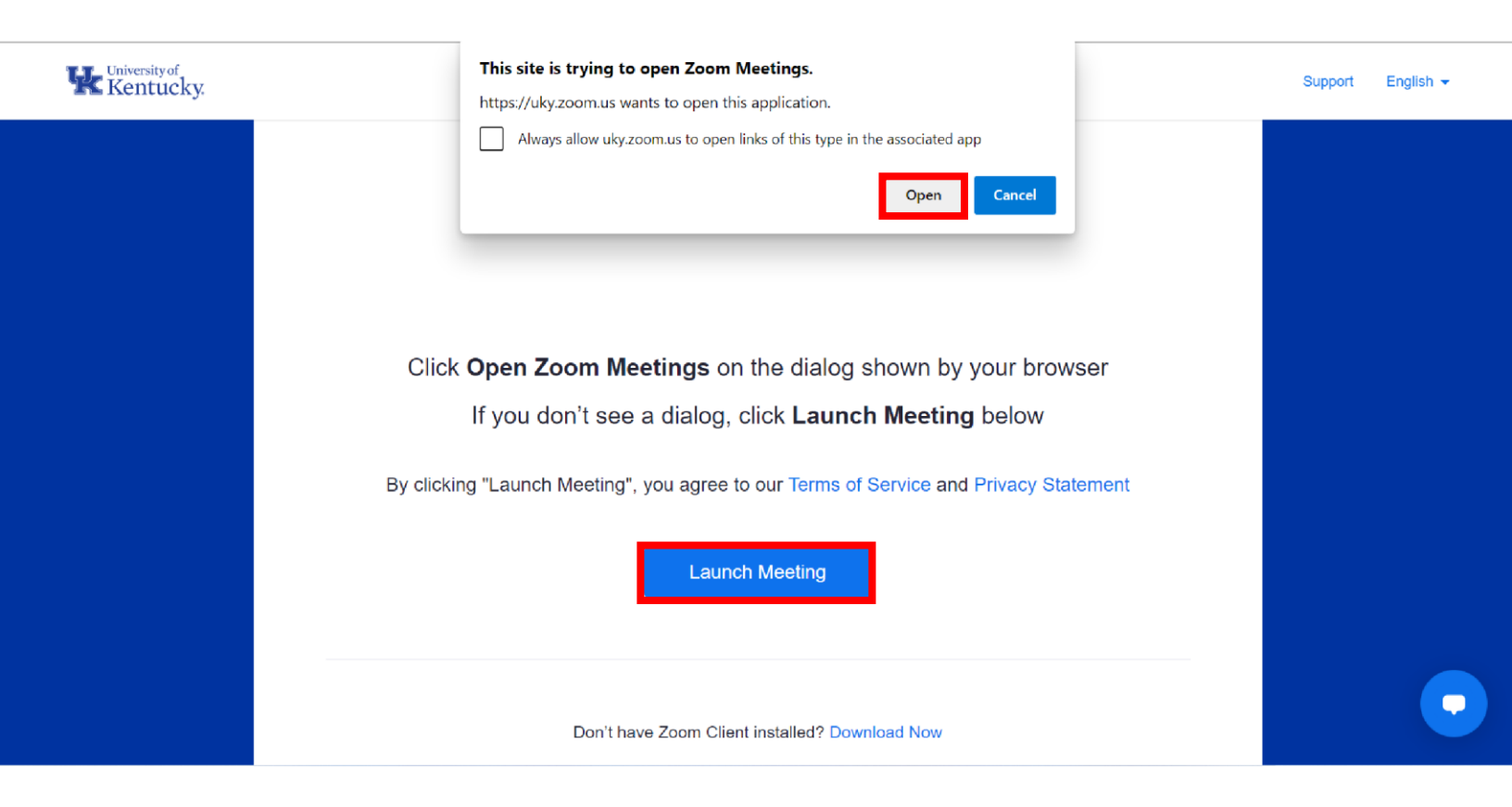

## Registering for the 3/27 Monday In-Person Breakout Sessions

From <u>http://ceu.uky.edu</u>, click on "FOSTER/ADOPTIVE PARENTS" at the top-right corner of the page.

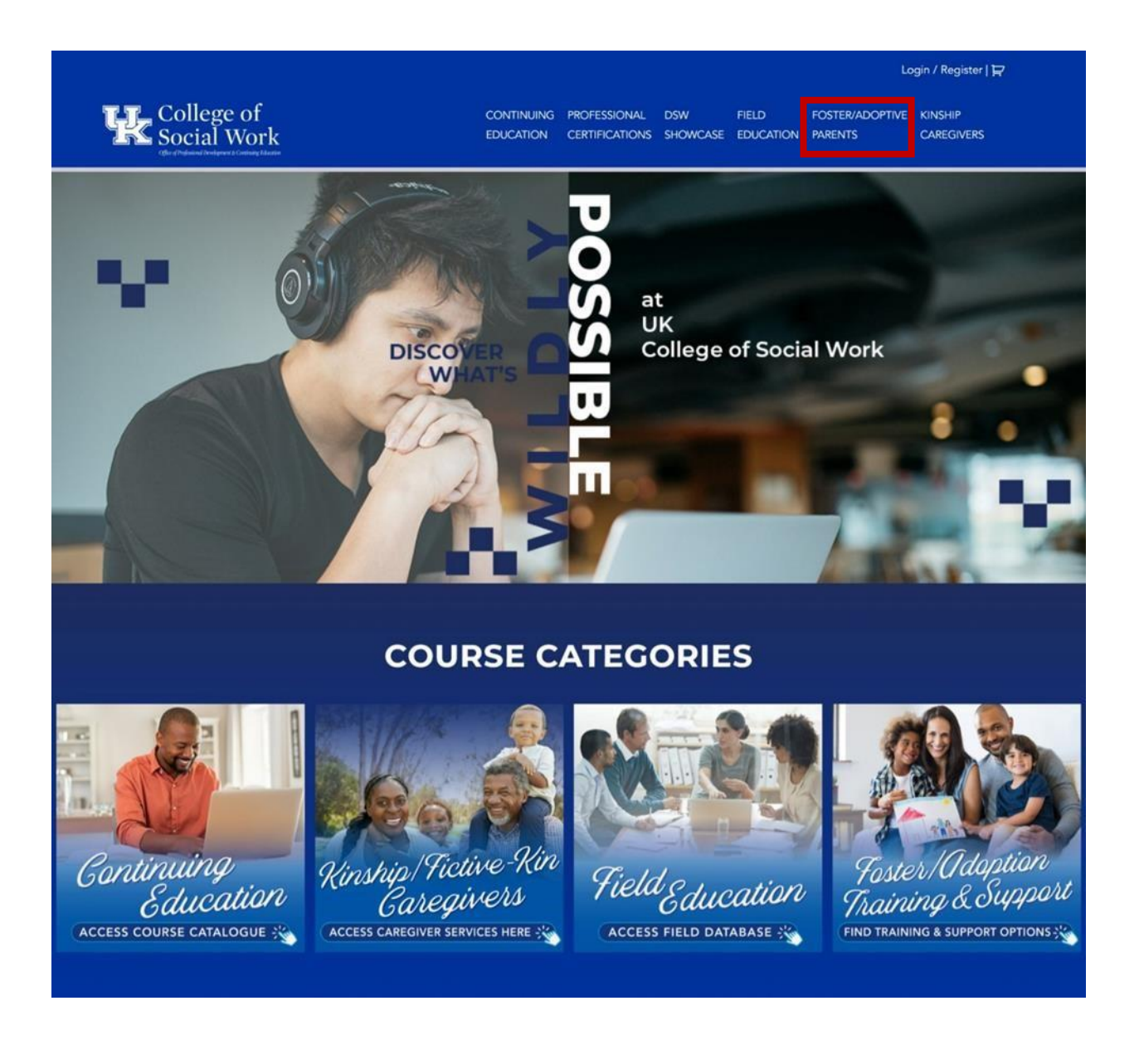

Please click on Kentucky to see its available support groups and training events.

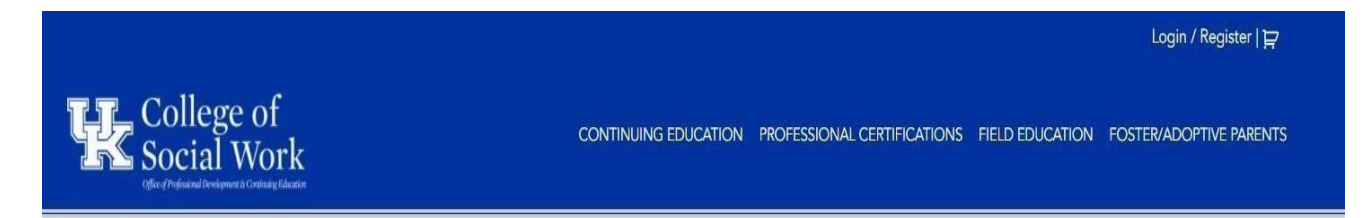

### Foster/Adoptive Parent Support And Training

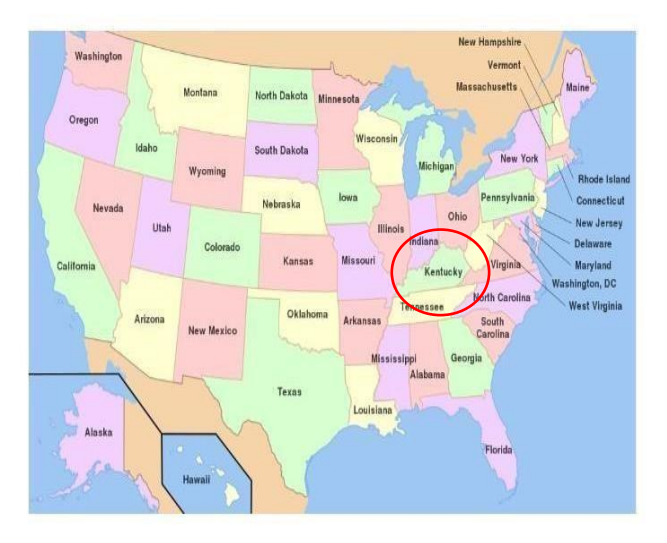

Please click on your state to see the available support groups and training events

DON'T HAVE AN ACCOUNT? CREATE ONE NOW!

### Click on "Medically Complex Training Program", as seen below.

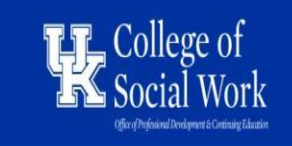

 CONTINUING
 PROFESSIONAL
 DSW
 FIELD
 FOSTER/ADOPTIVE
 KINSHIP

 EDUCATION
 CERTIFICATIONS
 SHOWCASE
 EDUCATION
 PARENTS
 CAREGIVERS

## Kentucky Foster/Adoptive Parent Support And Training

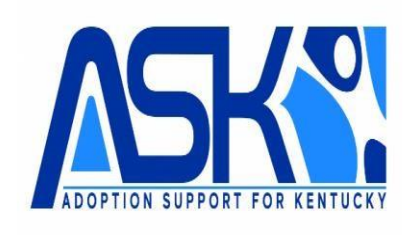

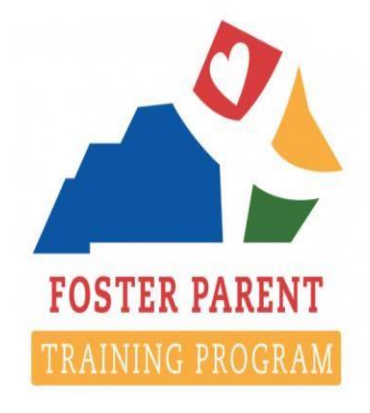

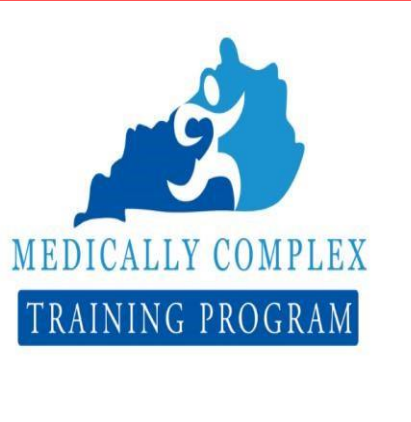

DON'T HAVE AN ACCOUNT? CREATE ONE NOW!

Click on the right option of "Register for the Medically Complex/ Breakout sessions".

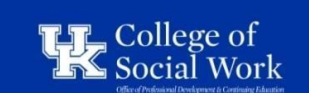

CONTINUING PROFESSIONAL DSW FIELD FOSTER/A EDUCATION CERTIFICATIONS SHOWCASE EDUCATION PARENTS

Foster/adoptive kinship

CAREGIVERS

My Account | 😭

### Medically Complex Trainings Main Page

Search products... Search

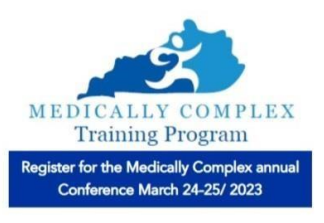

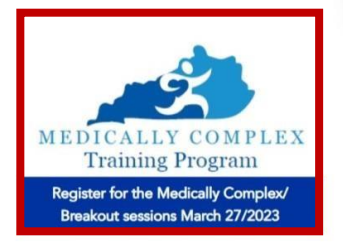

# This page presents three training options for each of the 4 breakout sessions.

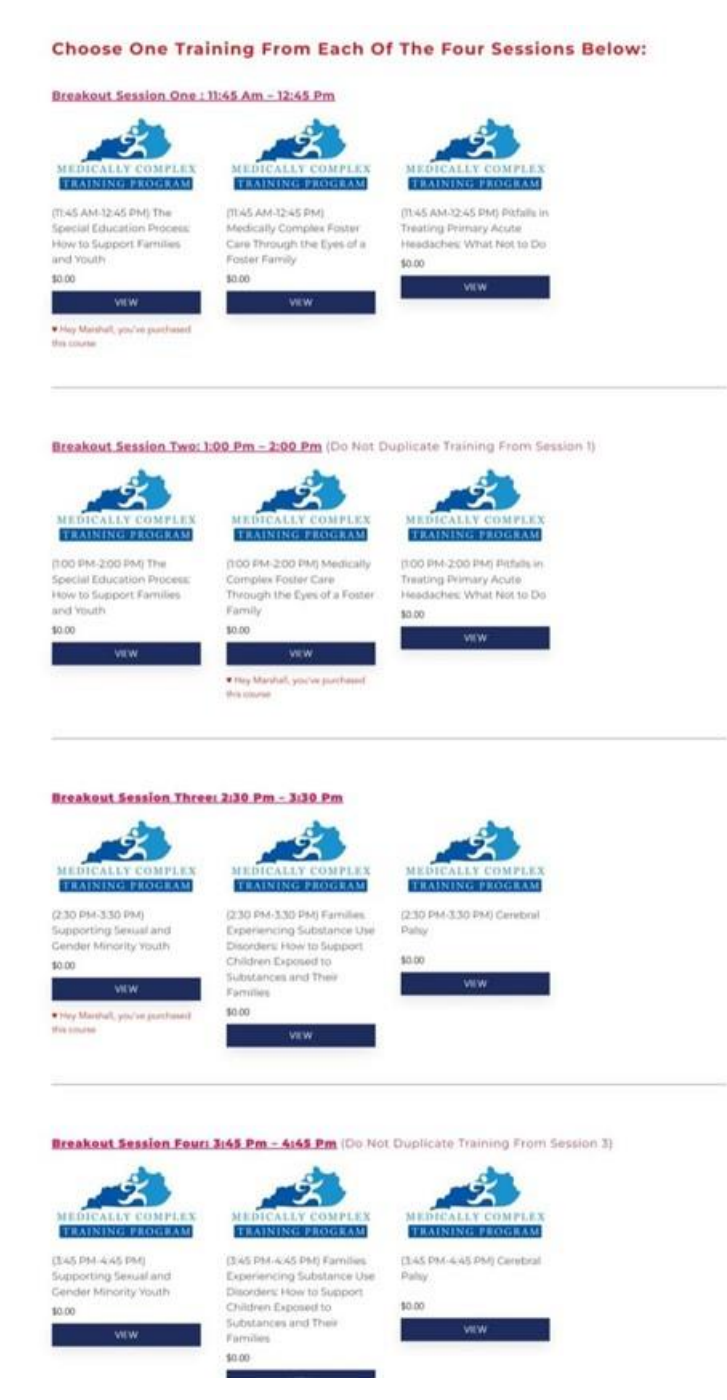

You must choose <u>one training for each of the four sessions</u>. You cannot take the same training twice.

### Below is an example of a correct training combination choice. Notice how no training is ever repeated, and how one class is selected per breakout session.

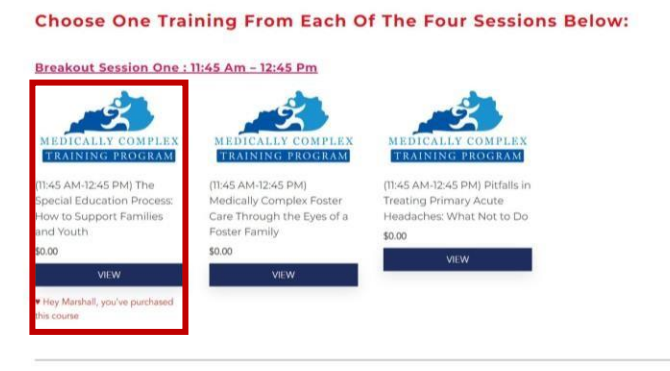

Breakout Session Two: 1:00 Pm - 2:00 Pm (Do Not Duplicate Training From Session 1)

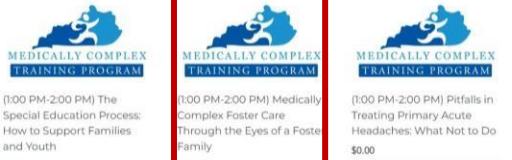

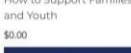

00

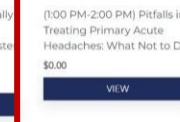

Breakout Session Three: 2:30 Pm - 3:30 Pm d MPIE SALLY COMPLEX NING PROGRAM TRAI (2:30 PM-3:30 PM) Famil 30 PM-3:30 PM) (2:30 PM-3:30 PM) Cerebral pporting Sexual and Experiencing Substance Use Palsy nder Minority Youth Disorders: How to Support Children Exposed to \$0.00 Substances and Their Families \$0.00

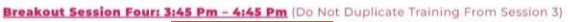

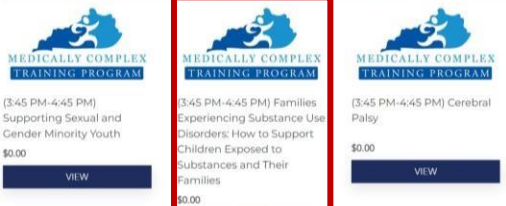

To select your course for each breakout session, click on the course you are interested in taking.

#### Register For Medically Complex Annual 3/27 Breakout Sessions,

#### **Choose One Training From Each Of The Four Sessions Below:**

Breakout Session One : 11:45 Am - 12:45 Pm

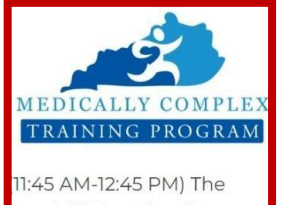

Special Education Process: How to Support Families and Youth 60.00

VIEW

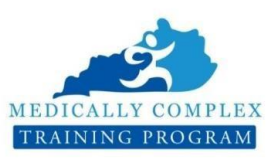

(11:45 AM-12:45 PM) Medically Complex Foster Care Through the Eyes of a Foster Family

\$0.00

VIEW

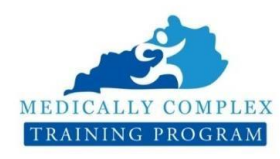

(11:45 AM-12:45 PM) Pitfalls in Treating Primary Acute Headaches: What Not to Do

\$0.00

VIEW

This is the breakout session's product page. If you wish for more information, scroll down to the bottom of the screen to see the breakout session's long description.

To register for the breakout session, click the blue "Register" button below.

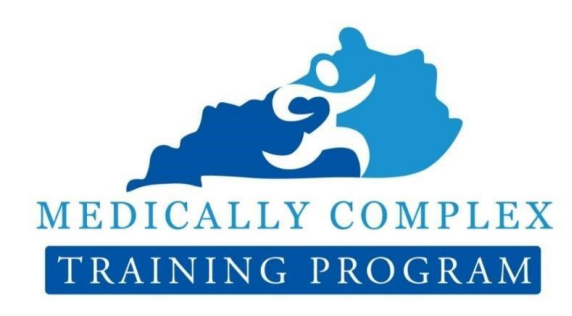

| BACK TO THE CATALOG                                          |      |  |  |  |  |
|--------------------------------------------------------------|------|--|--|--|--|
| Register                                                     |      |  |  |  |  |
| 1                                                            |      |  |  |  |  |
| 36 in stock                                                  |      |  |  |  |  |
| Registration Deadline March 27, 2023 at 10:45 A.M.           |      |  |  |  |  |
| Rhonda Longsdon & Kellie Smith- Speakers                     |      |  |  |  |  |
| 11:45 PM-12:45 PM Eastern                                    |      |  |  |  |  |
| March 27, 2023                                               |      |  |  |  |  |
| Medically Complex: Annual events are offered at <b>no co</b> | ost. |  |  |  |  |
| \$0.00                                                       |      |  |  |  |  |
| Process: How To Support Families And Youth                   |      |  |  |  |  |

If done successfully, this will refresh the page with a notification that the breakout session has been added to your cart.

| VIE                                                                  | W CART                                                          |
|----------------------------------------------------------------------|-----------------------------------------------------------------|
| "(11:45 AM-12:45 PM) The Special Education Process: How to Support F | amilies and Youth" has been added to your cart.                 |
|                                                                      | (11:45 AM-12:45 PM) The Special Education                       |
|                                                                      | Process: How To Support Families And Youth                      |
|                                                                      | \$0.00                                                          |
|                                                                      | Medically Complex: Annual events are offered at <b>no cost.</b> |
| AEDICALLY COMPLEX                                                    | March 27, 2023                                                  |
|                                                                      | 11:45 PM-12:45 PM Eastern                                       |
| TRAINING PROGRAM                                                     | Rhonda Longsdon & Kellie Smith- Speakers                        |
|                                                                      | Registration Deadline March 27, 2023 at 10:45 A.M.              |
|                                                                      | VIEW CART                                                       |
|                                                                      |                                                                 |

To return to the catalog of the other Medically Complex in-person breakout sessions, click the "BACK TO THE CATALOG" button.

# After you have added a course from each of the four breakout sessions, click "View Cart".

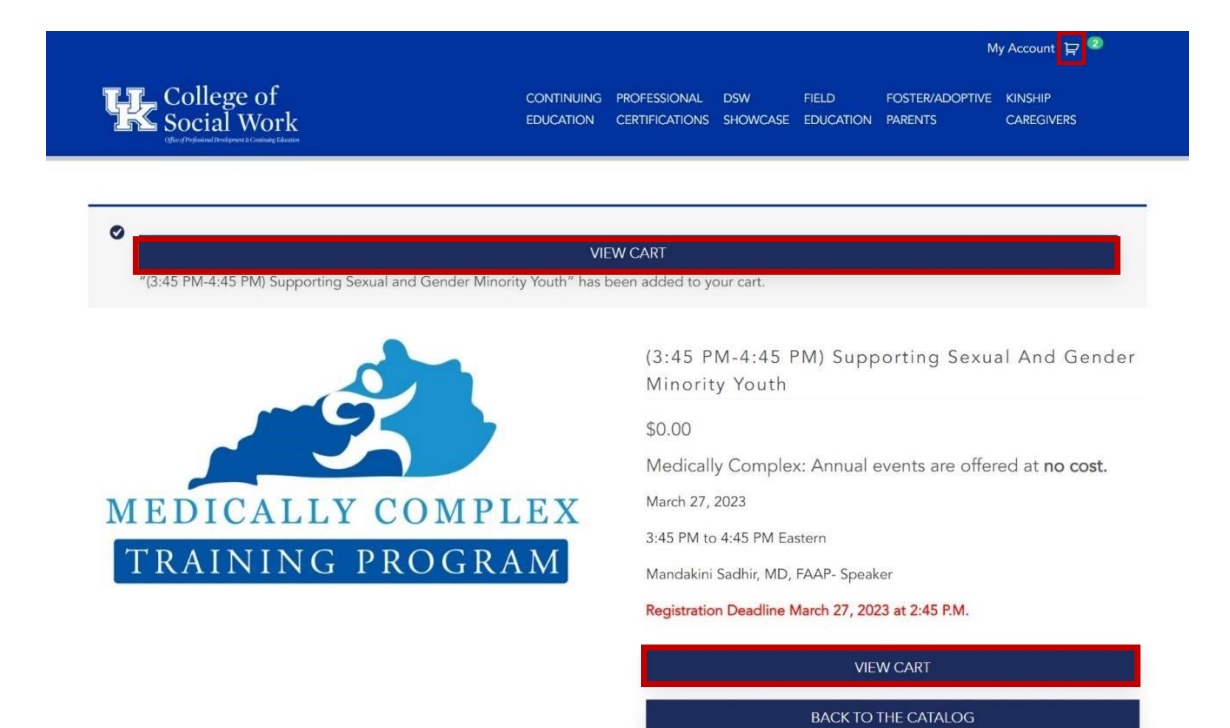

This will take you to a summary of your cart.

After reviewing this page to make sure you have selected **one training for each of the four breakout sessions** (11:45 AM, 1:00 PM, 2:30 PM, & 3:45 PM) and **have not chosen the same training twice**, click the "PROCEED TO CHECKOUT" button.

|     |       | Product                                                                                                    | Price  | Quantity | Subtota |
|-----|-------|----------------------------------------------------------------------------------------------------|--------|----------|---------|
| ×   | -     | (11:45 AM-12:45 PM) The Special Education Process: How to Support Families and Youth                                              | \$0.00 | 1        | \$0.00  |
| ×   |       | (1:00 PM-2:00 PM) Medically Complex Foster Care Through the Eyes of a Foster Family                                               | \$0.00 | 1        | \$0.00  |
| ×   | -     | (2:30 PM-3:30 PM) Supporting Sexual and Gender Minority Youth                                                                     | \$0.00 | 1        | \$0.00  |
| ×   | -     | (3:45 PM-4:45 PM) Families Experiencing Substance Use Disorders: How to Support Children Exposed to Substances and Their Families | \$0.00 | 1        | \$0.00  |
| Cou | pon ( |                                                                                                    |        |          |         |
|     | Арр   | ly coupon                                                                                                    |        |          |         |
|     |       | Update cart                                                                                                    |        |          |         |

Cart Totals

| Subtotal | \$0.00 |  |
|----------|--------|--|
| Total    | \$0.00 |  |

PROCEED TO CHECKOUT

Once again, you will see a screen detailing the breakout sessions you have added to your cart, alongside three textbox's asking for your first name, last name, and email address.

Once all the information has been filled and the breakout sessions are noted as accurate, click "Place order" to officially sign up for your selected breakout sessions.

| list hanne                                                                                                    | Last name *                                                                                                    |                                                |
|----------------------------------------------------------------------------------------------------|----------------------------------------------------------------------------------------------------|------------------------------------------------|
|                                                                                                    |                                                                                                    |                                                |
| Email address *                                                                                                    |                                                                                                    |                                                |
|                                                                                                    |                                                                                                    |                                                |
| /our Order                                                                                                    |                                                                                                    |                                                |
|                                                                                                    |                                                                                                    |                                                |
| Product                                                                                                    |                                                                                                    | Subto                                          |
| Floduct                                                                                                    |                                                                                                    |                                                |
| (11:45 AM-12:45 PM) The Sp                                                                                                    | ecial Education Process: How to Support Families and Youth × 1                                                                                                    | \$0.00                                         |
| (11:45 AM-12:45 PM) The Sp<br>(1:00 PM-2:00 PM) Medically                                                                            | ecial Education Process: How to Support Families and Youth × 1<br>Complex Foster Care Through the Eyes of a Foster Family × 1                                                                                                    | \$0.00                                         |
| (11:45 AM-12:45 PM) The Sp<br>(1:00 PM-2:00 PM) Medically<br>(2:30 PM-3:30 PM) Supportin                                             | ecial Education Process: How to Support Families and Youth × 1<br>Complex Foster Care Through the Eyes of a Foster Family × 1<br>In g Sexual and Gender Minority Youth × 1                                                                                                    | \$0.00<br>\$0.00<br>\$0.00                     |
| (11:45 AM-12:45 PM) The Sp<br>(1:00 PM-2:00 PM) Medically<br>(2:30 PM-3:30 PM) Supportin<br>(3:45 PM-4:45 PM) Families E             | ecial Education Process: How to Support Families and Youth × 1<br>Complex Foster Care Through the Eyes of a Foster Family × 1<br>Ing Sexual and Gender Minority Youth × 1<br>Experiencing Substance Use Disorders: How to Support Children Exposed to Substances and Their Families × 1 | \$0.00<br>\$0.00<br>\$0.00<br>\$0.00           |
| (11:45 AM-12:45 PM) The Sp<br>(1:00 PM-2:00 PM) Medically<br>(2:30 PM-3:30 PM) Supportin<br>(3:45 PM-4:45 PM) Families E<br>Subtotal | ecial Education Process: How to Support Families and Youth × 1<br>Complex Foster Care Through the Eyes of a Foster Family × 1<br>Ing Sexual and Gender Minority Youth × 1<br>Experiencing Substance Use Disorders: How to Support Children Exposed to Substances and Their Families × 1 | \$0.00<br>\$0.00<br>\$0.00<br>\$0.00<br>\$0.00 |

Place order

### Congratulations! You are now signed up for the Medically Complex: Annual's Monday (3/27) in-person breakout sessions!

This is your order confirmation screen detailing your order number, the date of purchase, your chosen email, the cost, and the breakout sessions you signed up for.

A copy of this information will also be sent to your email as well.

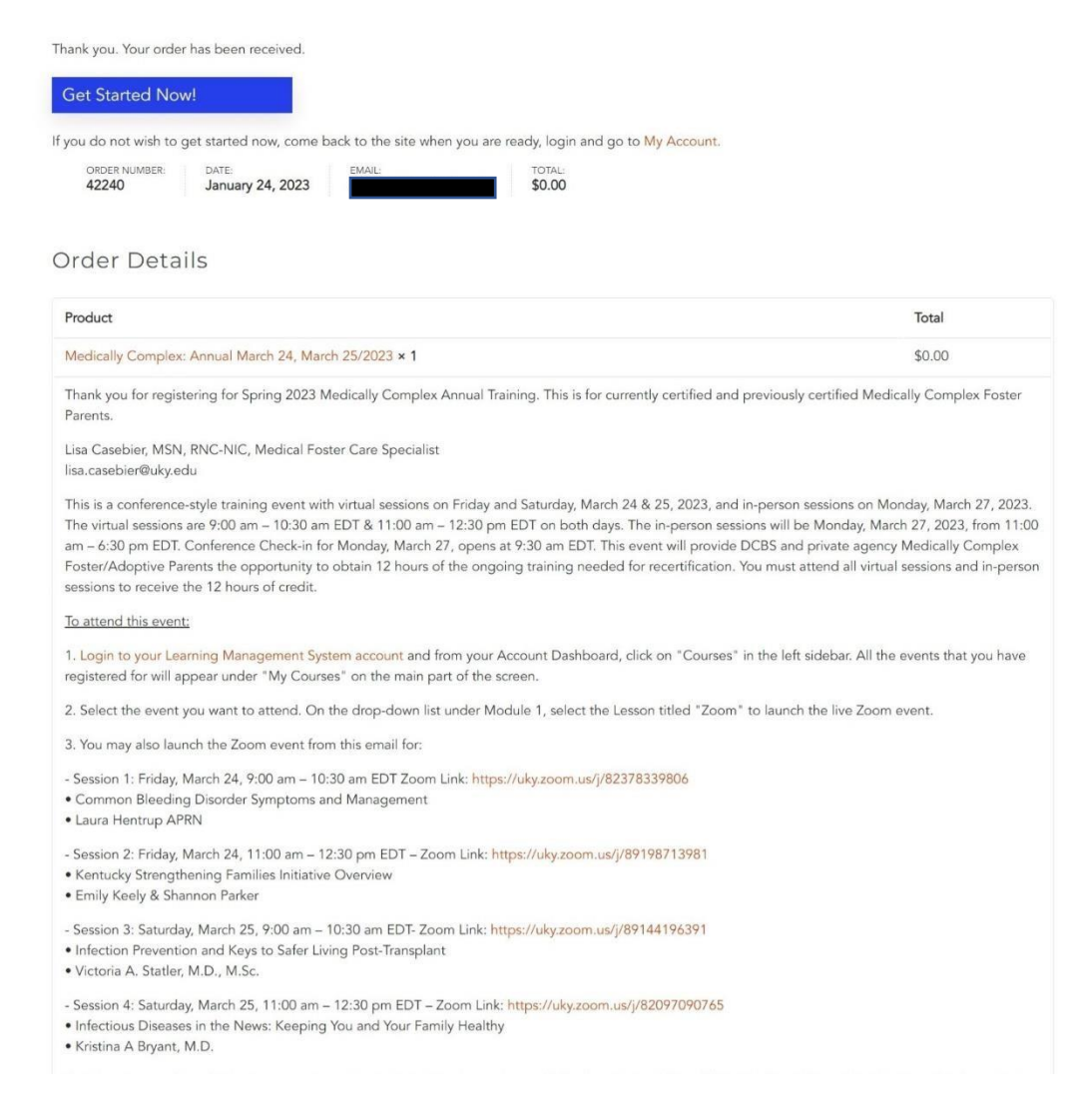

### Questions?

Email <a href="mailto:lmshelp@uky.edu">lmshelp@uky.edu</a> or <a href="mailto:lisa.casebier@uky.edu">lisa.casebier@uky.edu</a>!

We will be happy to help you!